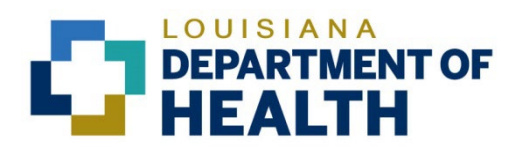

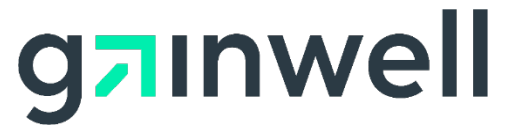

Louisiana Medicaid Management Information System (LMMIS) Optional State Supplement (OSS) Checks Application Provider User Manual

> Date Created: 07/25/2007 Date Modified: 06/06/2023

Prepared By Technical Communications Group

#### **Copyright and Disclosure Statement**

#### https://gainwelltechnologies.com/copyright/

Exercise caution to ensure the use of this information and/or software material complies with the laws, rules, and regulations of the jurisdictions with the respect to which it is used. The information contained herein is subject to change without notice upon LDH approval. Revisions may be issued to advise of such changes and/or additions.

All rights reserved. This document may be copied.

### **PROJECT INFORMATION**

| Document Title                     | Louisiana Medicaid Management Information System (LMMIS) – Optional State Supplement (OSS) Checks Application Provider User Manual                                                                                                    |      |            |
|------------------------------------|----------------------------------------------------------------------------------------------------|------|------------|
| Author                             | Technical Communications Group, Gainwell Technologies LMMIS QA                                                                                                    |      | /IS QA     |
|                                    | Revision History                                                                                                    |      |            |
| Date                               | Description of Change                                                                                                    | LIFT | Ву         |
| July 25, 2007                      | Initial draft                                                                                                    |      | Amy Landry |
| August 2, 2007                     | Incorporated updated screen shots                                                                                                    |      | Amy Landry |
| August 22, 2007                    | Incorporated updated screen shots                                                                                                    |      | Amy Landry |
| August 27, 2007                    | Inserted changes that were requested by DHH on<br>August 24, 2007 conference call.<br>Add page numbers.<br>1.1 Rephrase Note for when there are no remits. Add<br>a screen shot showing no remits.<br>1.1 pg 8 Add sentence "This screen allows the<br>provider to save and/or print their statement." Add<br>sentence "If the recipient becomes eligible to receive<br>this payment after the third to last working day of the<br>month, then they will not receive the payment until the<br>following month."<br>1.1 pg 9 Add titles "Download Process" and "Print<br>Process."<br>1.1 pg 10 Add the word "search" after "View<br>Remittance Advice Statements."<br>1.2 Add sentence "Payments need to be returned if a<br>recipient has moved from your facility or the recipient<br>is now deceased." Add sentence "All returned<br>payments should be handled electronically." |      | Amy Landry |
| August 28, 2007<br>August 28, 2007 | <ul> <li>1.0 Add screen shot of lamedicaid.com home page<br/>and show the provider where to log into the provider<br/>secure site and then click on the OSS application.</li> <li>2.0 pg 10 Add "Download user manual" and<br/>"Download OSS Check-Write Schedule"</li> <li>Pg 12 Added note back.</li> <li>Pg 14 Change to read "contact your parish office."<br/>Add sentence "(This is the cut off for the OSS<br/>payment for that month.)"</li> <li>Pg 15 Move download instructions to below the<br/>screenshot.</li> <li>2.2 Rephrase sentence: "The Payment Time Key is<br/>the month the check was processed."</li> <li>Pg 18 Add sentence: "No hardcopy checks are to be<br/>submitted to DHH, all return payments should be done<br/>using the electronic return process."</li> </ul>                                                                                    |      |            |
|                                    | 1.2 Move "To return a payment" section to following page.<br>Pg 18 Indent "electronic" to fall under the "N"                                                                                                    |      |            |

| August 29, 2007   | Changed screen shots on pages 11, 12, 13, 14, 15,    |       |               |
|-------------------|------------------------------------------------------|-------|---------------|
|                   | Changed verbiage on page 15 to "is determined to     |       |               |
|                   | be eligible for an OSS check"                        |       |               |
|                   | Pg 19 Rephrased #1: added "the exact" and added      |       |               |
|                   | "for the recipient"                                  |       |               |
| August 30, 2007   | 2.1 Added "verify that this is correct and request a |       |               |
| August 30, 2007   | navment for the next OSS check-write "               |       |               |
|                   | 2.2 Added "NOTE: This page should always be          |       |               |
|                   | printed when a return payment is entered. This       |       |               |
|                   | documentation will be required when an audit is done |       |               |
|                   | at your facility."                                   |       |               |
| August 30, 2007   | Final version (1.7.1) approved by DHH.               |       |               |
| September 5, 2007 | Jeff Raymond added statement about NOT returning     |       | Randy         |
|                   | money to DHH in Section 3.0, How to Return a         |       | Sheehan       |
|                   | Payment. Unrecorded update noticed and               |       |               |
| Fabruary 49, 2040 | reproduced October 30, 2008.                         |       | Dendu         |
| February 18, 2016 | Contents and document organization reversed. Most    |       | Shooban       |
|                   | screen shots replaced. All instances of Unisvs       |       | Sheenan       |
|                   | updated to Molina.                                   |       |               |
| April 5, 2017     | Updated Screenshots for LAMedicaid Provider          |       | Jody Lavigne  |
|                   | Application update.                                  |       | eedy Larigine |
| September 4, 2018 | Updated as per LAMedicaid Secure Redesign.           | 10733 | Jody Lavigne  |
| December 3, 2018  | Updated as per DXC Rebranding LIFT.                  | 11467 | Jody Lavigne  |
| July 16, 2020     | Updated screenshots for LAMedicaid Unsecure          | 11689 | Jody Lavigne  |
| November 12, 2020 | Kedesign                                             |       |               |
| November 12, 2020 | opuated document as per Gainwell Reprand.            | 12081 | Jody Lavigne  |
| June, 6, 2023     | Updated document to change support email address.    | N/A   | Jody Lavigne  |

# TABLE OF CONTENTS

| 1.0 | OVE  | RVIEW                        | 1  |
|-----|------|------------------------------|----|
| 2.0 | ACC  | ESSING THE APPLICATION       | 2  |
| 3.0 | USIN | IG THE APPLICATION           | 8  |
|     | 3.1  | Remittance Advice Statements | 9  |
|     | 3.2  | Return Payments              | 12 |
|     |      | -                            |    |

### **1.0 OVERVIEW**

The Optional State Supplement (OSS) Checks application has been developed for Louisiana Medicaid Providers to view remittance advice statements and establish return payment transactions.

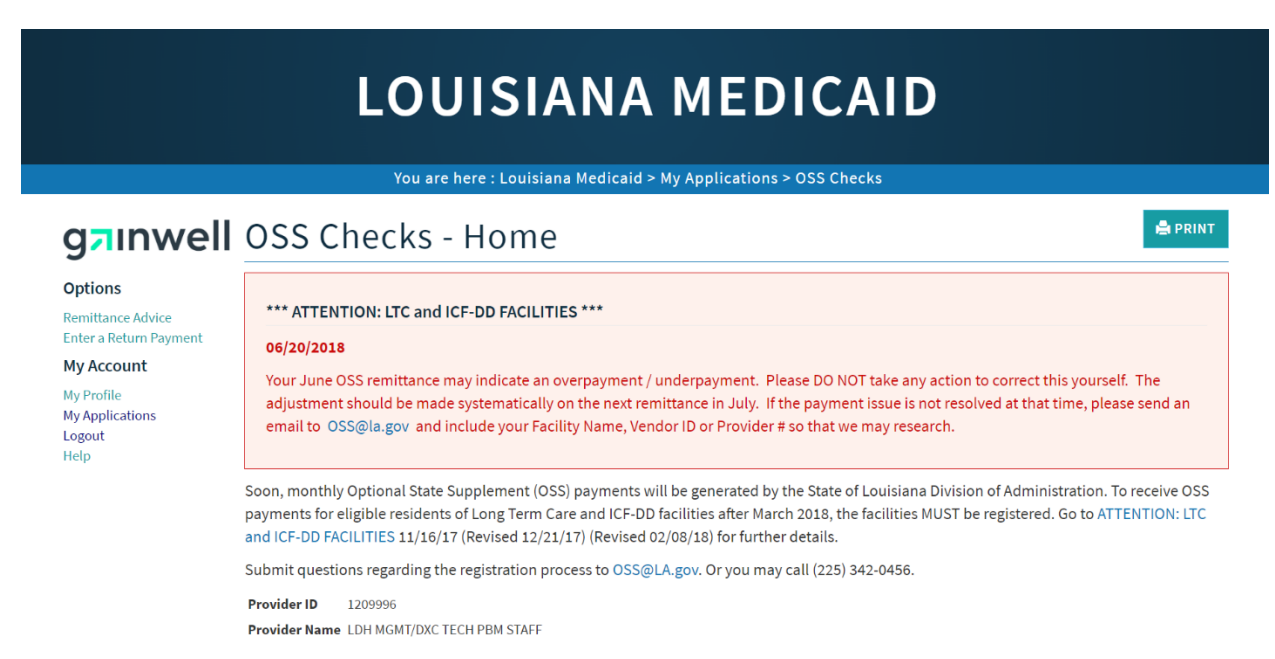

- Remittance Advice Statements
- Enter a Return Payment

### 2.0 ACCESSING THE APPLICATION

This section provides information on how to access the Optional State Supplement (OSS) Checks application via Provider Login. It includes instructions on how to establish an online account with Louisiana Medicaid and complete the Login ID and password process.

The Louisiana Department of Health (LDH) determines who is an authorized user defining all user access capabilities. Directions for establishing a valid online provider account are available on the Louisiana Medicaid website at <u>www.lamedicaid.com</u> under the **Website Enrollment** link located under **Provider Tools** on the left side of the main menu.

| g <mark>⊐</mark> ınwell    |   | LA Medicai            | d    |
|----------------------------|---|-----------------------|------|
| ABOUT US                   |   | Alexte                |      |
| PROVIDER TOOLS             | 1 | FRAUD AND ABUSE       | 1    |
| TRAINING/POLICY<br>UPDATES |   | MEVS                  | elet |
| CLAIMS AND BILLING         | : | PROVIDER ENROLLMENT   |      |
| FEE SCHEDULES              |   | PROVIDER LOCATOR TOOL | ligi |
| MEDICAID PROGRAMS          | : | PROVIDER LOGIN        | IEA  |
| & INITIATIVES              | • | PROVIDER MANUALS      | Ph   |
| RESOURCES                  | : | PROVIDER UPDATES      | y U  |
| SEARCH                     |   | REMITTANCE ADVICE     | ''ay |
|                            |   | DEVIS                 | ouj  |
|                            |   | NEV5                  | vin  |
|                            |   | TPL RECOVERY REQUEST  | rol  |
|                            |   |                       | alth |

Providers who are experiencing difficulty in establishing an account or with the application may contact the Gainwell Technologies **Technical Support Desk at 1-877-598-8753**, Monday – Friday 8:00 a.m. – 5:00 p.m. CT or request support by e-mailing <u>lamedicaid@gainwelltechnologies.com</u>.

In order to access the **Optional State Supplement (OSS) Checks application**, or any other secure application, users must navigate through the Provider Login section of the Louisiana Medicaid web site.

Open a web browser and enter the URL for Louisiana Medicaid at <u>www.lamedicaid.com</u>. Click the **Provider Login** link under **Provider Tools** on the left side of the main menu to continue.

|                            | LO                    | UISIANA MEDICAID                                                                                                   |
|----------------------------|-----------------------|----------------------------------------------------------------------------------------------------|
| g <mark>ə</mark> ınwell    | LA Medicai            | d Arrint                                                                                                    |
| ABOUT US                   | Alanta                |                                                                                                    |
| PROVIDER TOOLS             | FRAUD AND ABUSE       |                                                                                                    |
| TRAINING/POLICY<br>UPDATES | MEVS                  | recherapy billing for EarlySteps providers and recycled claims, see nere.                                          |
| CLAIMS AND BILLING         | PROVIDER ENROLLMENT   |                                                                                                    |
| FEE SCHEDULES              | PROVIDER LOCATOR TOOL | ligibility and Reporting Requirements Updates 10/26/20                                                             |
| MEDICAID PROGRAMS          | PROVIDER LOGIN        | 1EALTH, PEDIATRIC DAY HEALTH CARE, REHABILITATION AND PERSONAL CARE SERVICES DUE TO HURRICANE DELTA -<br>der Login |
| RESOURCES I                | PROVIDER MANUALS      | Phase of General Distribution Funding 10/02/20<br>/ Using MEVS 09/29/20                                            |

At the Provider Login screen, users may read through the Notice to Users. In order to continue, users must enter their 10-digit National Provider Identifier (NPI) or 7-Digit Medicaid Provider ID in the field provided and enter the characters from the CAPTCHA image before clicking the **Next** button.

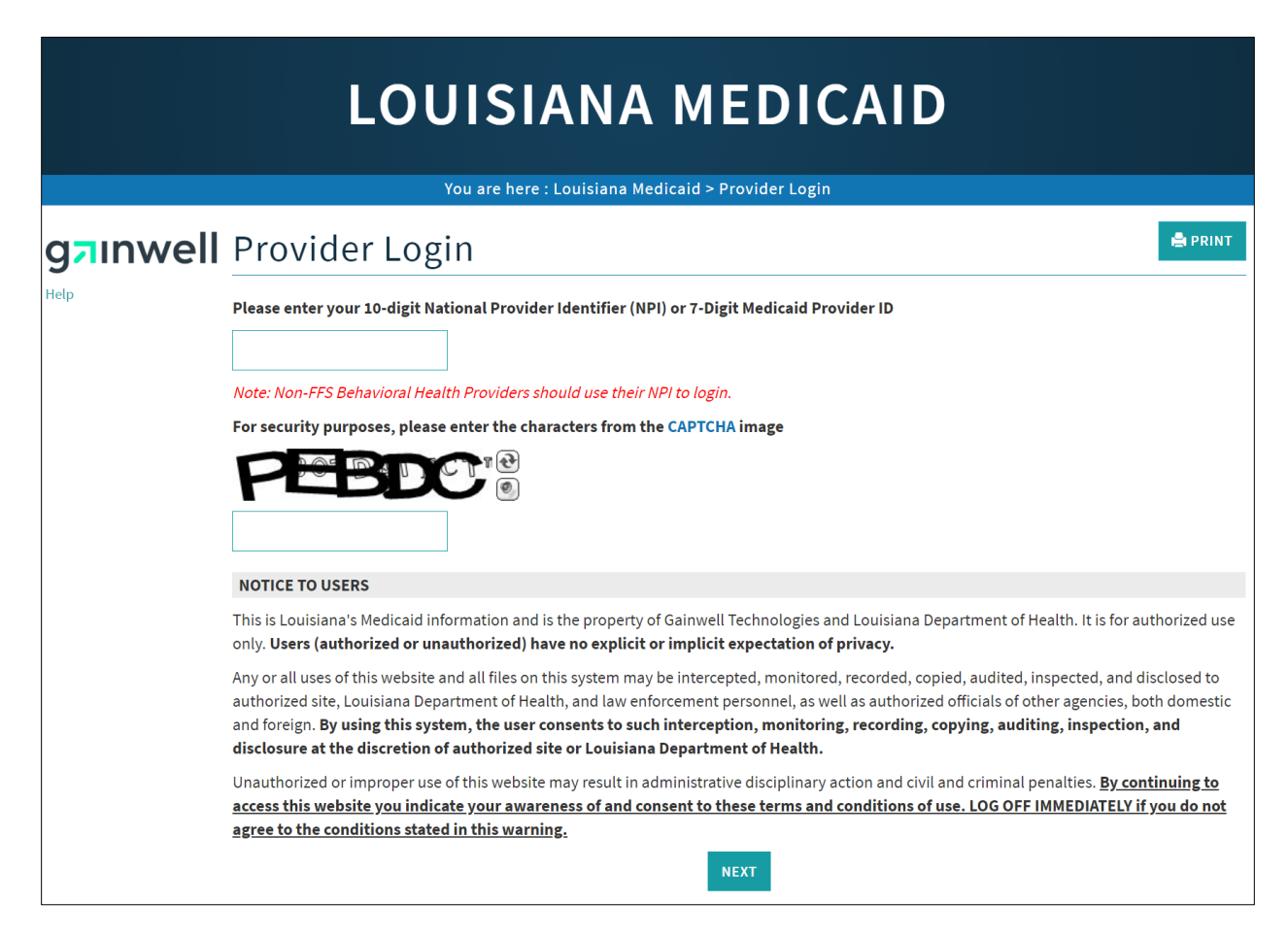

At the User Login screen, users must input their Login ID and Password before clicking the **Next** button to continue.

Note: Login ID and Password are case sensitive.

| LOUISIANA MEDICAID                                                                                                    |  |  |
|----------------------------------------------------------------------------------------------------|--|--|
| You are here : LAMedicaid.com                                                                                                    |  |  |
| User Login                                                                                                    |  |  |
| Please enter your Restricted Applications' Login ID and Password.<br>Remember the Login ID and Password are case sensitive.<br>Login ID |  |  |
| testing                                                                                                    |  |  |
| Password                                                                                                    |  |  |
| Need help?                                                                                                    |  |  |
| <ul> <li>Forgot Your Login ID?</li> <li>Forgot Your Password?</li> <li>Forgot login ID and Password?</li> </ul>                         |  |  |

Users will be directed to the Provider Applications page where they can access their authorized applications.

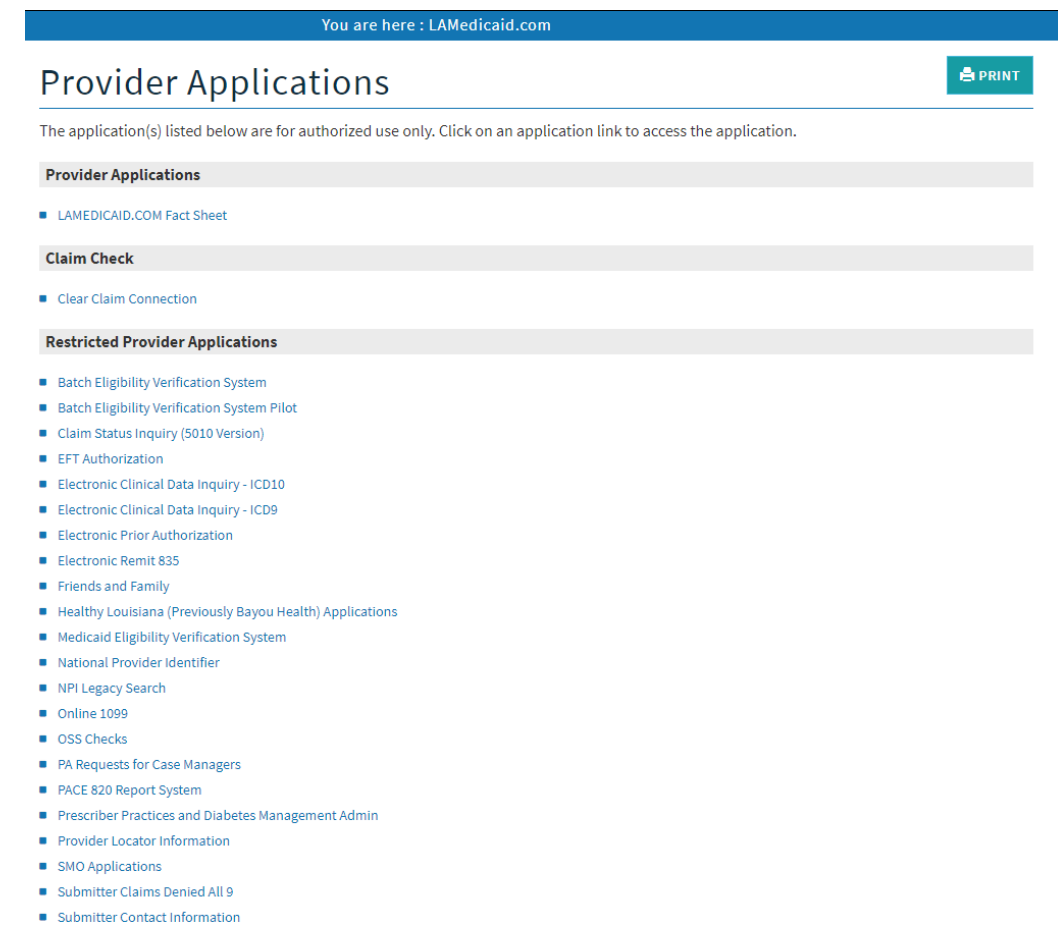

- Submitter Linked Providers
- Weekly Remittance Advices

Once logged in, the Provider Applications Area screen is displayed. Click the **OSS Checks** link to continue.

| <ul> <li>Medicaid Eligibility Verification System</li> </ul>     |
|------------------------------------------------------------------|
| <ul> <li>National Provider Identifier</li> </ul>                 |
| NPI Legacy Search                                                |
| Online 1099                                                      |
| OSS Checks                                                       |
| PA Requests for Case Managers                                    |
| <ul> <li>PACE 820 Report System</li> </ul>                       |
| <ul> <li>Prescriber Practices and Diabetes Management</li> </ul> |
| <ul> <li>Provider Locator Information</li> </ul>                 |
| <ul> <li>SMO Applications</li> </ul>                             |
| Submitter Claims Denied All 9                                    |

**Note:** The list of applications shown here is comprehensive; therefore you may not see as many options on the Provider Applications page.

#### New Functionality

Please note that with the new redesign, backwards navigation throughout any application can be done by clicking on the breadcrumb trail located on the blue ribbon at the top of any screen.

Users also have access to a **Print** screen button located on the top right hand corner of every screen.

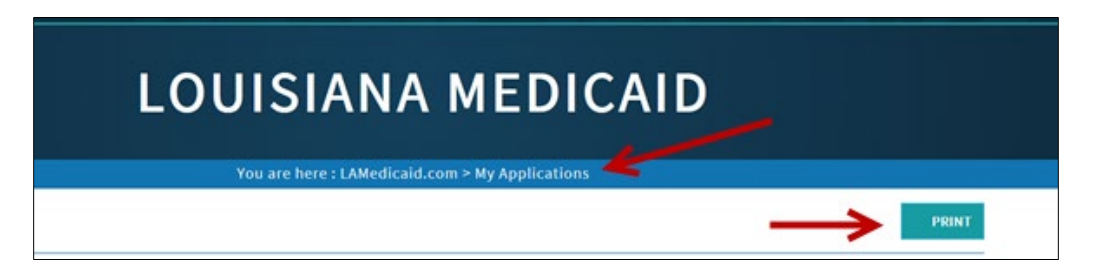

### **3.0 USING THE APPLICATION**

The Optional State Supplement (OSS) Checks application has been developed for Louisiana Medicaid Providers to view remittance advice statements and establish return payment transactions.

|                                                                                                    | LOUISIANA MEDICAID                                                                                                    |
|----------------------------------------------------------------------------------------------------|----------------------------------------------------------------------------------------------------|
| g⊐ınwel                                                                                                    | OSS Checks - Home                                                                                                    |
| Options<br>Remittance Advice<br>Enter a Return Payment<br>My Account<br>My Profile<br>My Applications<br>Logout<br>Help | <ul> <li>*** ATTENTION: LTC and ICF-DD FACILITIES ***</li> <li>06/20/2018</li> <li>Your June OSS remittance may indicate an overpayment / underpayment. Please DO NOT take any action to correct this yourself. The adjustment should be made systematically on the next remittance in July. If the payment issue is not resolved at that time, please send an email to OSS@la.gov and include your Facility Name, Vendor ID or Provider # so that we may research.</li> </ul> |
|                                                                                                    | Soon, monthly Optional State Supplement (OSS) payments will be generated by the State of Louisiana Division of Administration. To receive OSS payments for eligible residents of Long Term Care and ICF-DD facilities after March 2018, the facilities MUST be registered. Go to ATTENTION: LTC and ICF-DD FACILITIES 11/16/17 (Revised 12/21/17) (Revised 02/08/18) for further details.                                                                                      |
|                                                                                                    | Submit questions regarding the registration process to OSS@LA.gov. Or you may call (225) 342-0456.                                                                                                    |
|                                                                                                    | Provider ID 1209996 Provider Name LDH MGMT/DXC TECH PBM STAFF                                                                                                    |
|                                                                                                    | Remittance Advice Statements     Enter a Return Payment                                                                                                    |

On the OSS Checks – Home screen, Providers have the following functions (via links):

- **Remittance Advice Statements** Enables users to view, print, and download past remittance advice statements.
- Enter A Return Payment Enables users to return a payment that was sent to them in error.

## 3.1 Remittance Advice Statements

The OSS Checks application enables users to view, print, and download remittance advice statements. Clicking on the **Remittance Advice Statements** button takes users to the Remittance Advice Statement Search screen.

| LOUISIANA MEDICAID                                                                                                    |
|----------------------------------------------------------------------------------------------------|
| You are here : LAMedicaid.com > My Applications                                                                                                    |
| OSS Checks - Home                                                                                                    |
| *** ATTENTION: LTC and ICF-DD FACILITIES ***                                                                                                    |
| 06/20/2018                                                                                                    |
| Your June OSS remittance may indicate an overpayment / underpayment. Please DO NOT take any action to correct this yourself. The adjustment should be made systematically on the next remittance in July. If the payment issue is not resolved at that time, please send an email to OSS@la.gov and include your Facility Name, Vendor ID or Provider # so that we may research.          |
| Soon, monthly Optional State Supplement (OSS) payments will be generated by the State of Louisiana Division of Administration. To receive OSS payments for eligible residents of Long Term Care and ICF-DD facilities after March 2018, the facilities MUST be registered. Go to ATTENTION: LTC and ICF-DD FACILITIES 11/16/17 (Revised 12/21/17) (Revised 02/08/18) for further details. |
| Submit questions regarding the registration process to OSS@LA.gov. Or you may call (225) 342-0456.                                                                                                    |
| Provider ID 1209996<br>Provider Name LDH MGMT/DXC TECH PBM STAFF                                                                                                    |
| Remittance Advice Statements     Enter a Return Payment                                                                                                    |

The Remittance Advice Statements Search screen enables users to view/print/download statements by Date.

| LOUISIANA MEDICAID                                                                                                    |
|----------------------------------------------------------------------------------------------------|
| You are here : LAMedicaid.com > My Applications > OSS Checks                                                                                                    |
| OSS Checks - Remittance Advice Statement Search                                                                                                    |
| Provider (D: 1713351       Provider Name:     WEST LINCOLN ROAD COMMUNITY H       Remittance Advice Statements for Provider       Date:       07/75/2018       05/06/2018       05/06/2018       03/01/2018       03/01/2018       01/04/2018       11/02/2017       11/02/2017       11/02/2017       11/02/2017       11/02/2017       12/03/2017       Page 1 of 5 |

If the Provider has no remittance advice statements to view, the user will receive a screen with the following message: **No results were found for this provider** 

Users may navigate through remittance advice statements via the page numbers and buttons located at the bottom of the grid. To view a remittance advice statement, click the link of appropriate date.

A .pdf viewer will open with the remittance advice statement. Here, users may save and/or print the statement.

| Depa<br>Burea<br>Report OSS-M-201: P           | State of Louisiana<br>rtment of Health and Hospitals<br>u of Health Services Financing<br>OSS Checks Program<br>ROVIDER REMITTANCE ADVICE<br>Run Date: 20170201 | STATEMENT                                         |
|------------------------------------------------|----------------------------------------------------------------------------------------------------|---------------------------------------------------|
| Provider ID:                                   | Provider Name:<br>Address:                                                                                                    | 1990 7982 AND AND AND AND AND AND AND AND AND AND |
| PROCESSING CYCLE: 201702                       | Account                                                                                                    | Paymant                                           |
| Prov ID Year-Month Recipient No Recipient Name | Info                                                                                                    | Amount Error Codes                                |
| 201702                                         |                                                                                                    | \$8.00                                            |
| TOTAL PAYMENTS ON THIS REMITTANCE:             |                                                                                                    | \$8.00                                            |
| TOTAL INVOICE LINE ITEMS: 1                    |                                                                                                    |                                                   |
|                                                |                                                                                                    |                                                   |

**Note:** If a Recipient payment is not shown on the remit statement that should be, users may contact their parish office to verify that this is correct and to request a payment for the next OSS check-write.

If the Recipient is determined to be eligible for an OSS check after the third to last working day of the month, an OSS retro payment will be received with the next scheduled payment cycle. (This is the cut off for the OSS payment for that month.)

### 3.2 Return Payments

A payment will need to be returned if a Recipient has moved from a facility or the Recipient is now deceased. Please be aware that users should NOT send back any money received from LDH as a result of this new OSS process. Instead, when creating a "Return Payment" transaction on the web application, the amount of the transaction will be automatically deducted during the next OSS payment cycle from the check/payment received at that time. Any money that is unable to be distributed should be held for the next payment cycle.

Clicking the **Enter a Return Payment** link on the OSS Checks – Home page, takes users to the Return Payment screen.

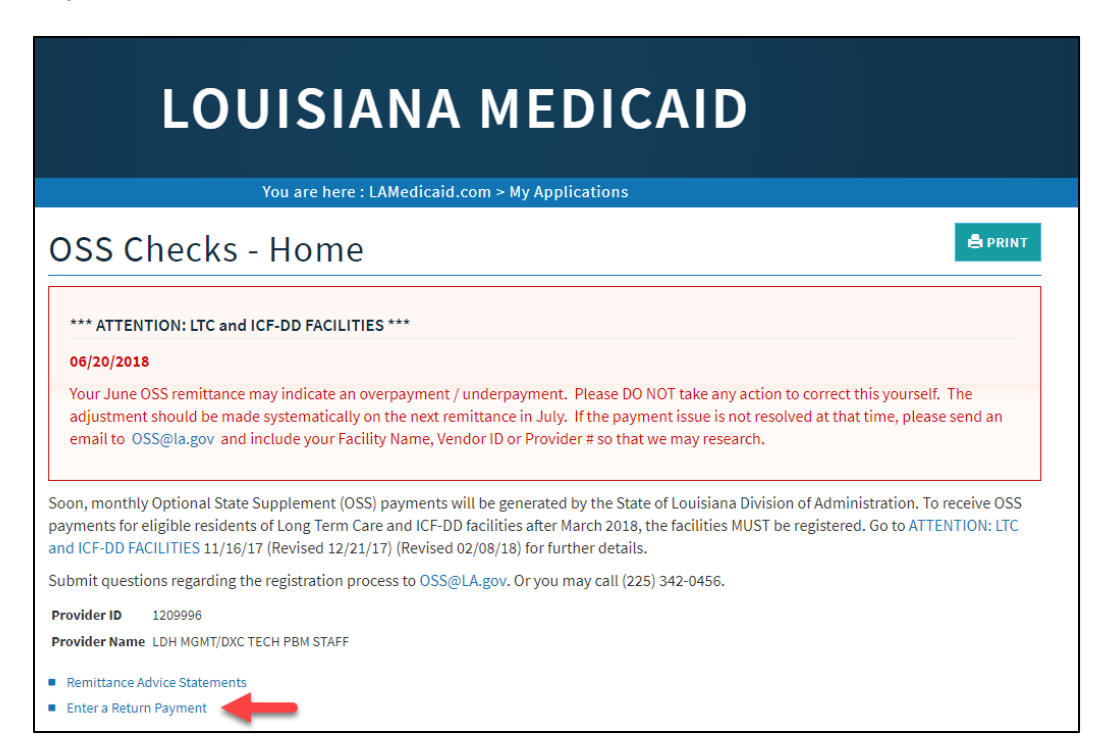

The **OSS Checks – Return Payment** screen enables users to find payments via Recipient ID and Date.

| You are here : LAMedicaid.com > My Applications > OSS Checks |                                                      |        |
|--------------------------------------------------------------|------------------------------------------------------|--------|
| OSS Check                                                    | s - Return Payment                                   | 🖨 PRIN |
| tecipient ID                                                 |                                                      |        |
| ayment Time Key                                              | ?                                                    |        |
| FIND PA                                                      | YMENT CLEAR FIELDS                                   |        |
| inter Recipient ID and Payr                                  | nent Time Key, then click 'Find Payment' to proceed. |        |
| ayment Information                                           |                                                      |        |
| ayment Number                                                |                                                      |        |
| tecipient Name:                                              |                                                      |        |
| Provider Name                                                |                                                      |        |
|                                                              |                                                      |        |
| Provider Amount                                              |                                                      |        |

#### To return a payment:

- 1. Enter the 13-digit Recipient ID in the **Recipient ID** field.
- 2. Enter the Month/Year in the **Payment Time Key** field. (Format: YYYYMM)
- 3. Click the Find Payment button.

| Recipient ID                | - 40000000 40000                                     |  |
|-----------------------------|------------------------------------------------------|--|
| Payment Time Key            | 201807 ?                                             |  |
| FIND PA                     | YMENT CLEAR FIELDS                                   |  |
| Enter Recipient ID and Payr | nent Time Key, then click 'Find Payment' to proceed. |  |
| Payment Information         |                                                      |  |
| Payment Number              |                                                      |  |
| Recipient Name:             |                                                      |  |
| Provider ID                 |                                                      |  |
| Provider Name               |                                                      |  |
| Provider Amount             |                                                      |  |
|                             |                                                      |  |
| Account Info                |                                                      |  |

\* All returned payments should be handled electronically.

\* No hardcopy checks are to be submitted to DHH, all return payments should be done using the electronic return process.

Payment history information for the individual Recipient is displayed at the bottom of the form as shown below:

| OSS Ch                                                                                                    | iecks - Return Payment                                                                                                    | PRINT |  |  |  |
|----------------------------------------------------------------------------------------------------|----------------------------------------------------------------------------------------------------|-------|--|--|--|
| Recipient ID<br>Payment Time Ke                                                                                             | y 201807                                                                                                    |       |  |  |  |
| Enter Recipient ID Payment Inform                                                                                           | FIND PAYMENT CLEAR FIELDS<br>Enter Recipient ID and Payment Time Key, then click 'Find Payment' to proceed.<br>Payment Information                         |       |  |  |  |
| Payment Number<br>Recipient Name:<br>Provider ID<br>Provider Name<br>Provider Amount<br>Account Info<br>(Not required. This | 8206104278<br>1718351<br>WEST LINCOLN ROAD COMMUNITY H<br>S8.00<br>:field is for your facility's internal use, 30 characters max)<br>RETURN PAYMENT CANCEL |       |  |  |  |

To return the payment, click the **Return Payment** button.

Click "Ok" in the confirmation box if you are sure you want to return the payment:

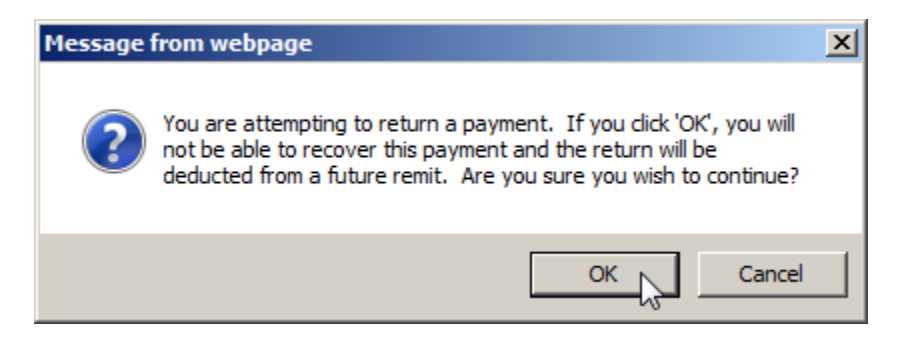

PRINT **OSS Checks - Return Payment** Recipient ID -Payment Time Key 201807 ? Enter Recipient ID and Payment Time Key, then click 'Find Payment' to proceed. Payment Information Payment Number 8206104278 Recipient Name: Provider ID 1718351 Provider Name WEST LINCOLN ROAD COMMUNITY H Provider Amount \$8.00 Account Info (Not required. This field is for your facility's internal use, 30 characters max) RETURN PAYMENT CANCEL The payment has been successfully returned.

A confirmation message is shown upon successful return payment.

Users may print this screen by clicking the **Print Screen** button.

**Note:** This page should always be printed when a return payment is entered. This documentation is required for audit purposes.

To clear the search and find a different payment, click the **Clear Fields** button.